Vault Mobile User Guide Updated as of the 25R1 Release

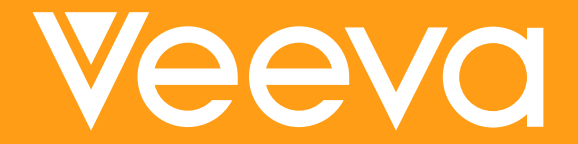

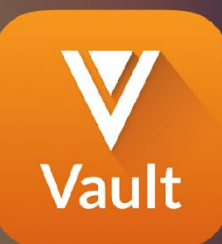

#### Now Available: Vault Mobile App

- Access all your Vaults on the go
- Browse and share content
- Complete tasks
- Scan and upload documents
- Create and reply to document comments
- Check dashboards
- Get push notifications

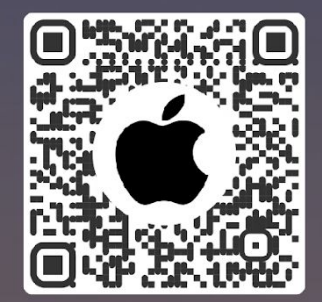

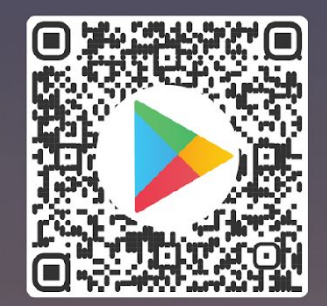

| <ul> <li>Searc</li> <li>♥</li> </ul> | v-Pharm QMS                                                                                                    | +  |
|--------------------------------------|----------------------------------------------------------------------------------------------------|----|
| Lil                                  | orary                                                                                                    |    |
| 95                                   | Search All Documents                                                                                              |    |
|                                      | I Documents 🗸                                                                                                    | ↓↑ |
| P P                                  | 2006-4254s_19_Temeck_Veevastatin<br>IN REVIEW (v0.1)  MED-CC-US-0040 ield Medical  Slide Deck                     | >  |
|                                      | Venus Trial with Environmental and Genetic Infl<br>IN REVIEW (v0.2) • MED-CC-US-0041<br>ield Medical > Slide Deck | >  |
| ۲<br>۲                               | Cardeo MRI Compatible Article<br>APPROVED (v1.0)  MED-CD-US-0009<br>Publication  Manuscript                       | >  |
|                                      | SMO Poster for Angiogenesis & Tumor Vascular<br>APPROVED (v0.1) * NED-NAT-US-0005<br>Publication > Poster         | >  |
|                                      | ISL Training Pathway<br>IN REVIEW (v0.1) * MED-NP-ALL-0023<br>ield Medical > Training Materials                   | >  |
|                                      | he Liver MSL Training<br>APPROVED (v0.1)  MED-CC-US-0067<br>ield Medical  Training Materials                      | >  |
| <b>@</b> '                           | Approved (v0.1) • MED-GEN-ALL-0004                                                                                | >  |
| -                                    |                                                                                                    | 5  |

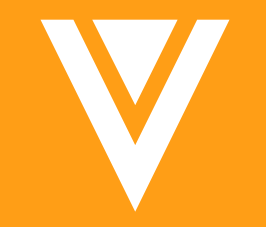

# Logging In

#### Logging In

#### 1.Enter username

- 2.In pop-up, enter password and tap Continue
  - If using Single Sign-On, you will be routed to your Identity Provider to enter username and password

| 1<br>                                                                                                    | 2 61 .IILTE Cancel Alogin.veevavault.com AA             | 9:41 <b></b>    |
|----------------------------------------------------------------------------------------------------|---------------------------------------------------------|-----------------|
| Vault                                                                                                    | <b>V</b> ault                                           | Vault           |
| john.roberts@domain.com                                                                                                    | Welcome<br>john.roberts@veeva.com                       |                 |
| Version 223.0.0                                                                                                    | Password                                                |                 |
| Q W E R T Y U I O P<br>A S D E G H J K I                                                                                                    | CONTINUE<br>Having trouble logging in?                  |                 |
| $\begin{array}{c} \bullet \\ Z \\ 123 \\ \end{array} \begin{array}{c} Space \\ Go \end{array} \begin{array}{c} R \\ C \\ C \\$ | Privacy Policy   English ◄<br>Copyright 2010-2023 Veeva |                 |
|                                                                                                    | < > <u></u>                                             | Version 232.0.0 |

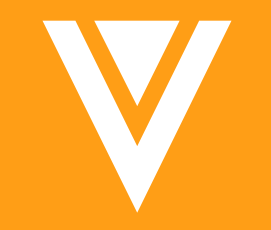

## Navigation

#### **Accessing Vaults**

- 1. Tap the Veeva logo in the upper-left
- 2. Tap on the Vault you want to access

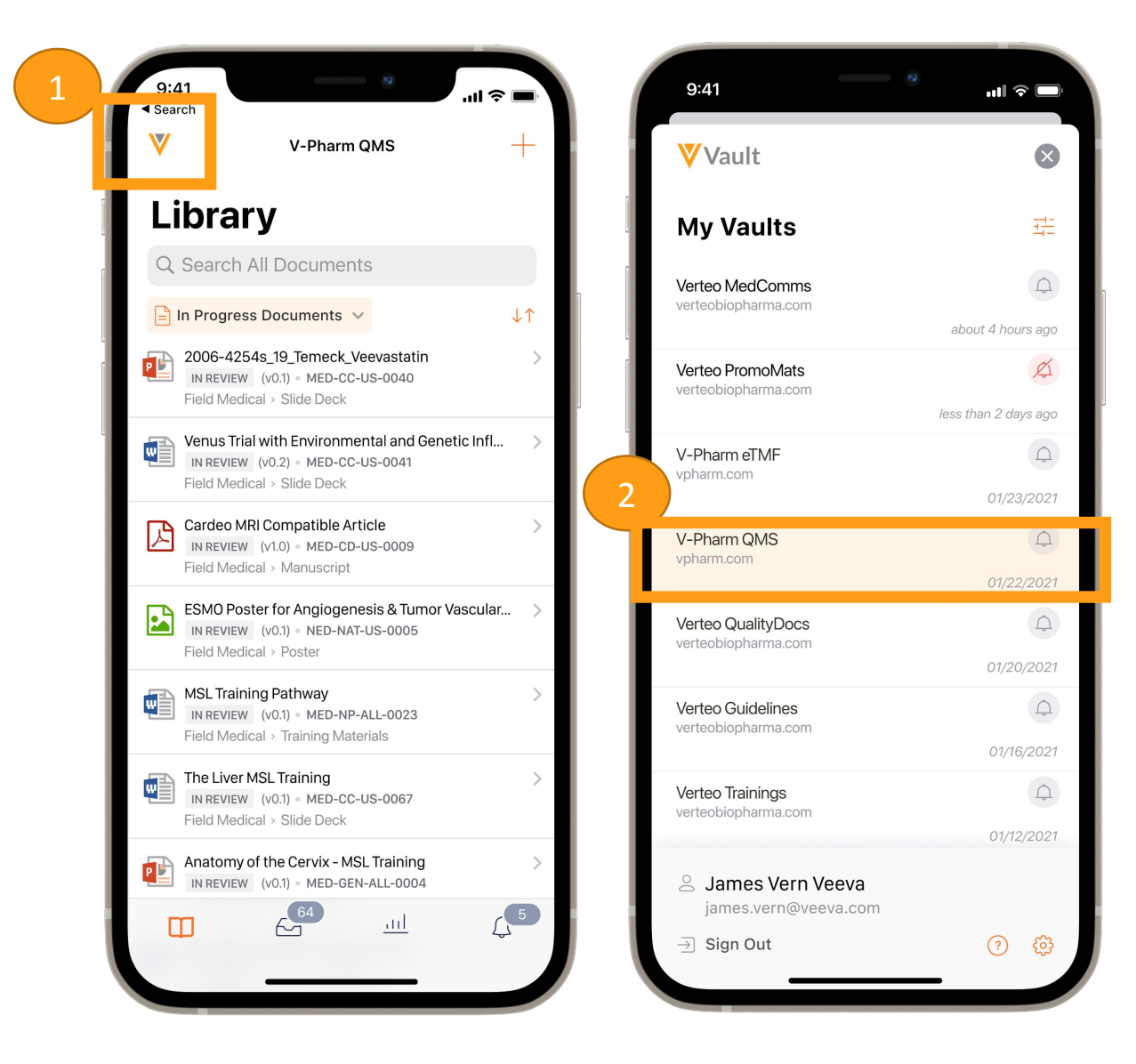

#### **Navigating Documents**

- 1. Type search terms in search bar
- 2. Tap the Views to choose from available views
- 3. Tap sort icon to change sorting of documents

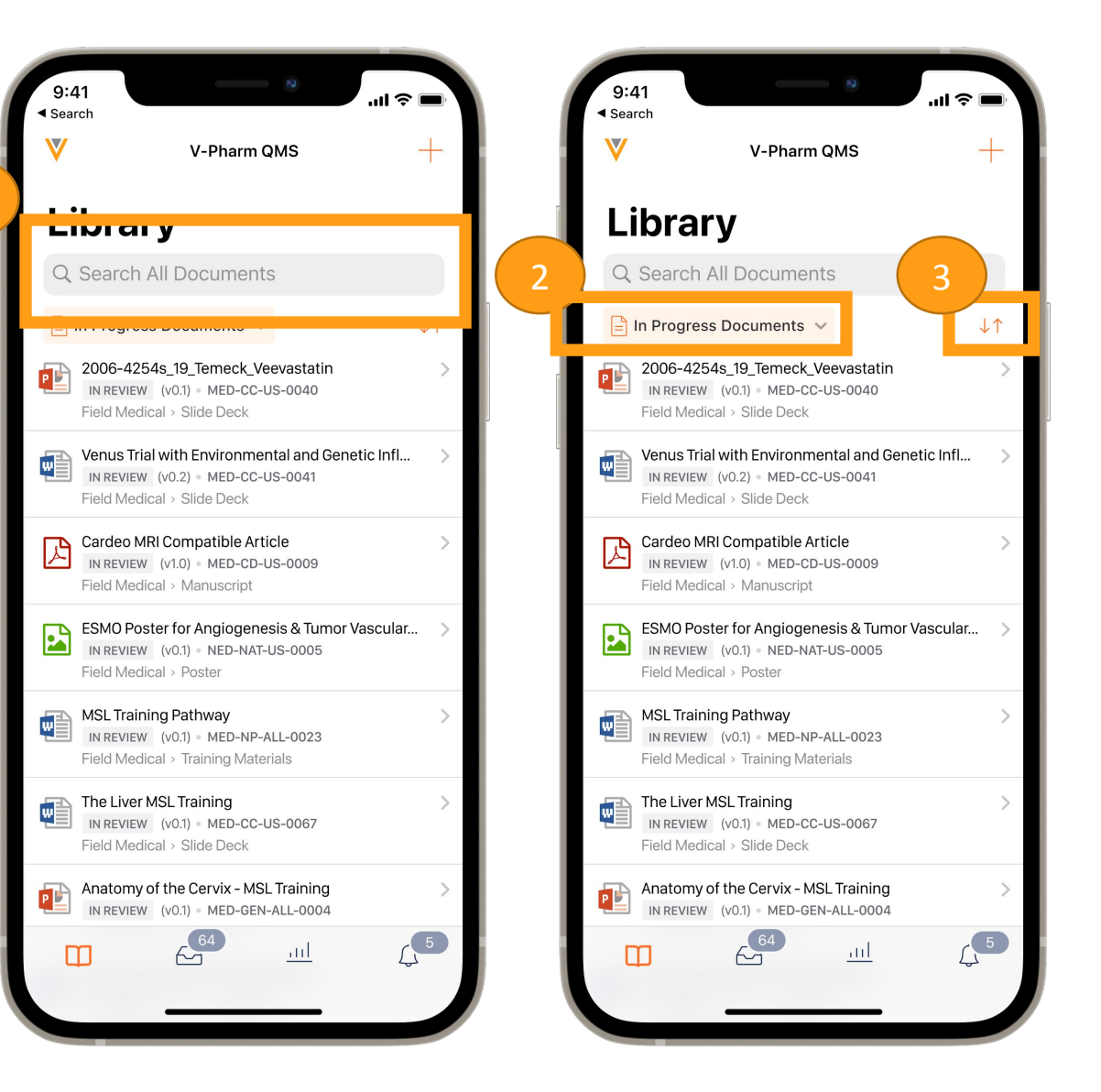

#### **Viewing Documents**

- 1. Tap on document
- 2. Available actions
  - View document comments 🗐
  - Search within document
  - View all pages
  - Action menu
  - If not viewing the latest version, a link will display to the current version.
    - If viewing a minor version, and a steady state version exists, a link will display to the latest steady state version.

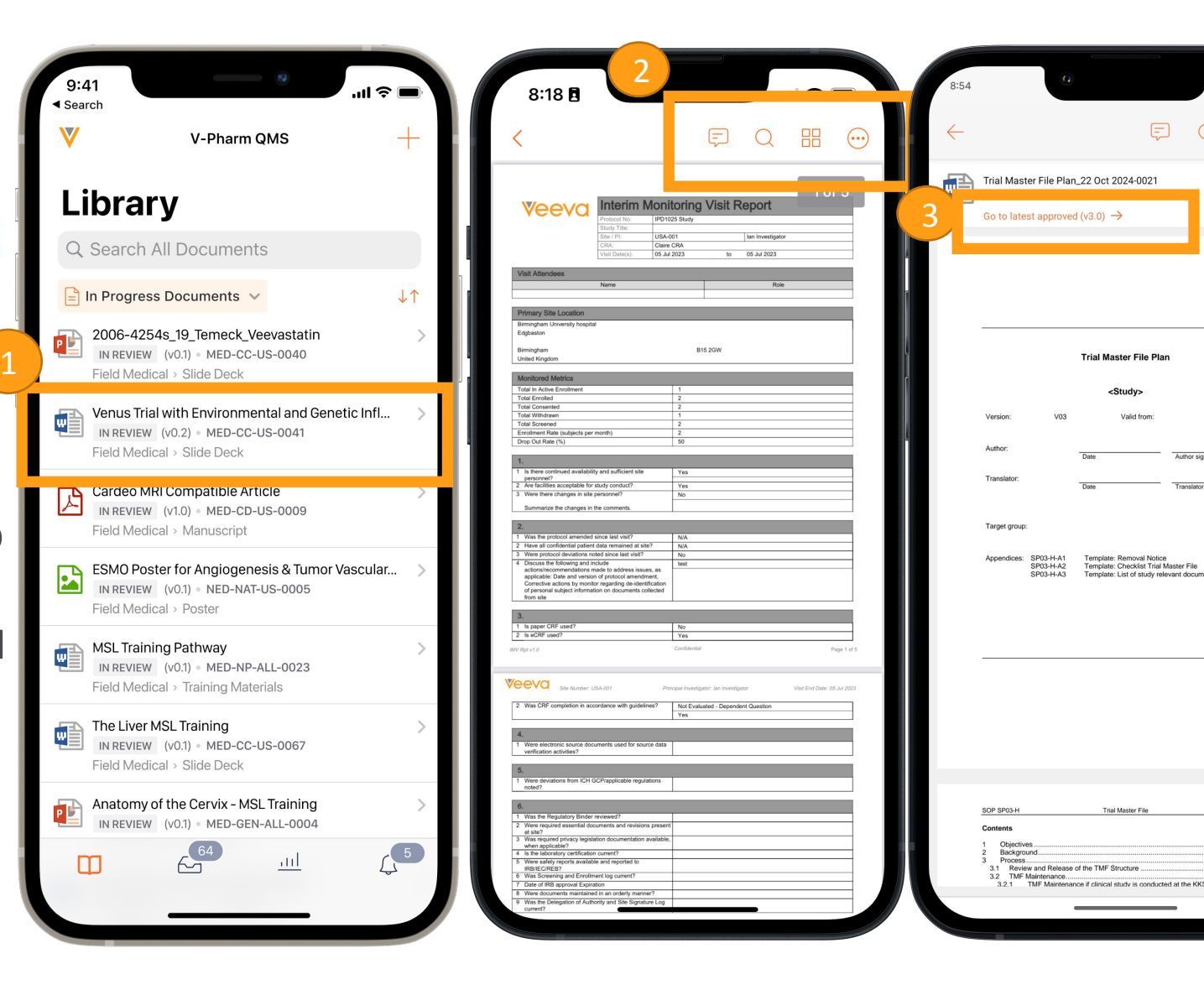

♥⊿ 17

TMF

appendix sample sample X

#### **Document Action Menu**

- 1. Tap the star icon to Favorite or un-Favorite the document
- 2. Tap **Share Link** to share a link to the document
  - Uses your device's existing share menu/options
- 3. Tap **Document Information** to view document metadata
- 4. Tap **Document Relationships** to view any existing relationships
  - i.e. Supporting Documents
- 5. Tap **Version History** to view history and prior versions
- 6. Tap **Sharing Settings** to view document Sharing Settings Users with permission may also add to Sharing Settings
- 7. Tap **Timeline View** to view workflow history

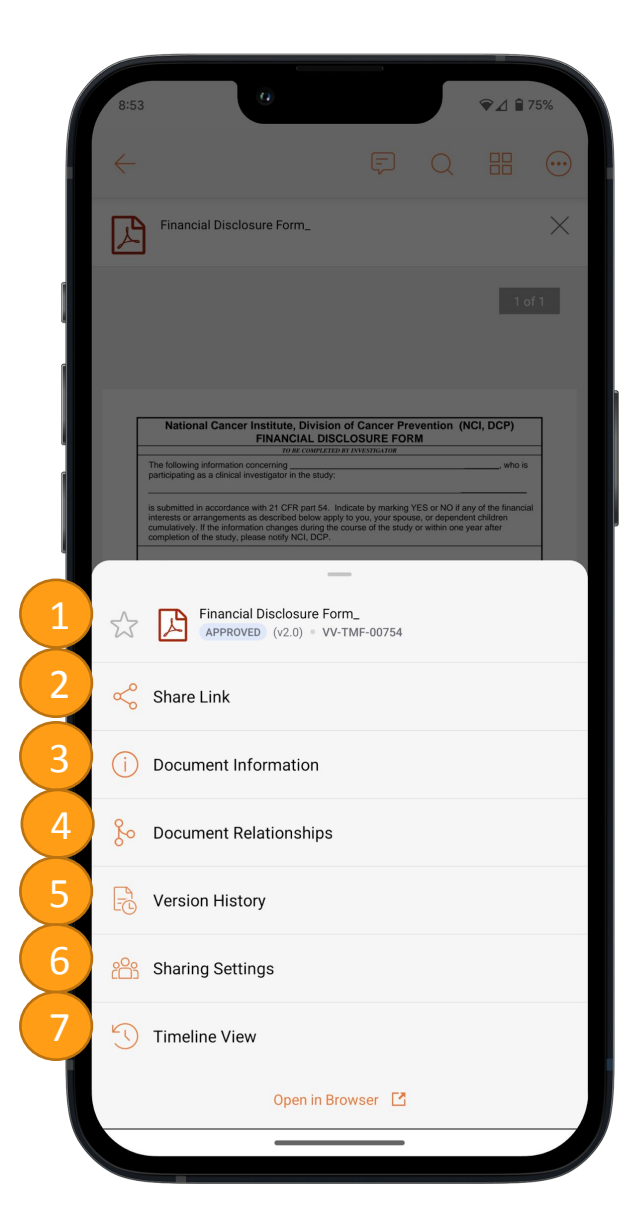

#### **Viewing Notifications**

- 1. Push notifications (based on device permissions/settings)
  - Includes:
    - Document Tasks
    - Documents Shared
    - Favorite Document Updates
- 2. To view all notifications, tap the Notifications tab in the app
  - Mobile section includes notifications above
  - See all section includes all notifications (not just those sent by Vault Mobile)

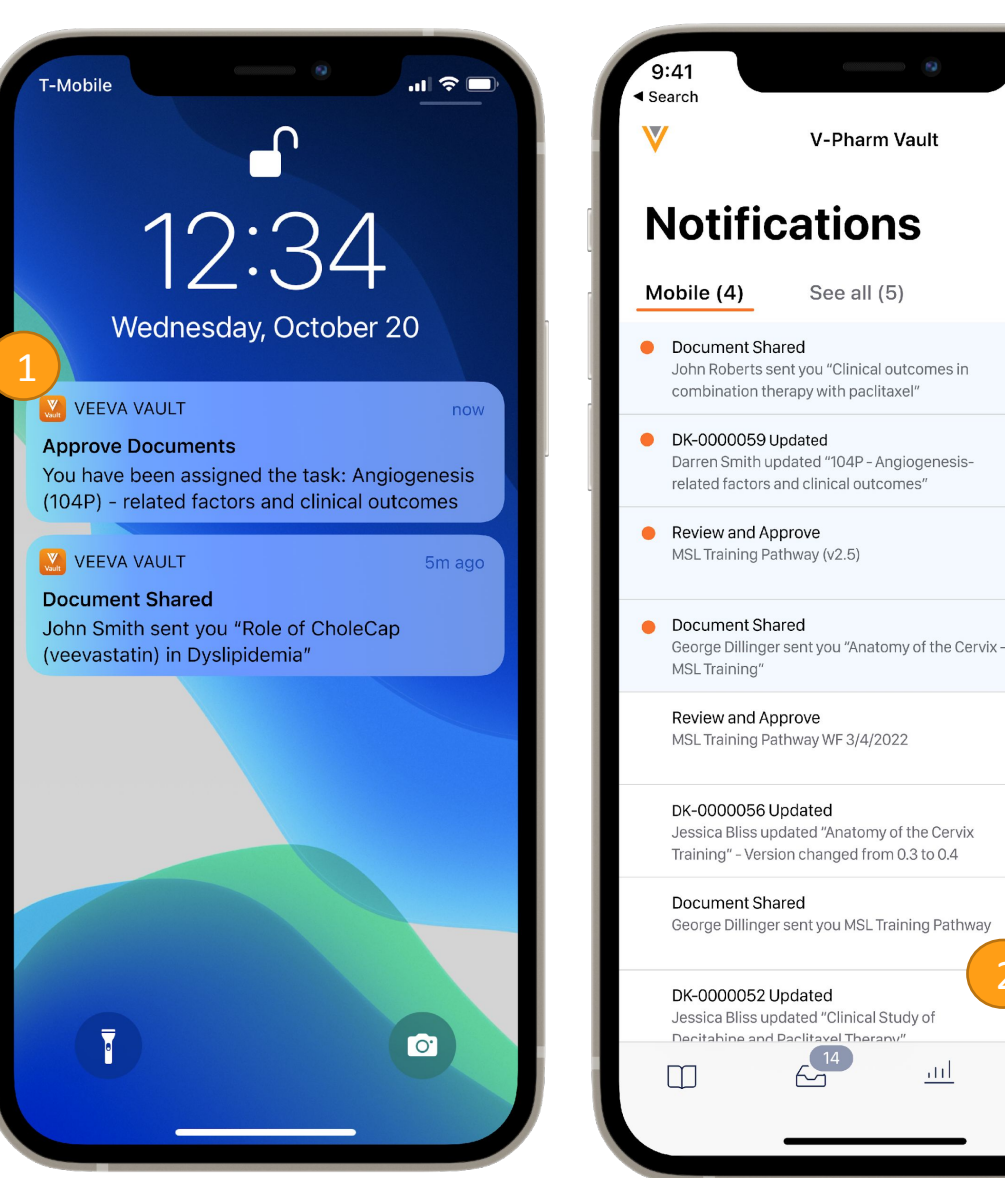

...| 🎅 🛯

 $\bigcirc$ 

1 day ago

1 day ago

2 days ago

5 days ago

10 days ago

12 days ago

14 days ago 💙

avs ado

**4**<sup>5</sup>

#### Viewing Dashboards

- 1. Tap the Dashboard tab
- 2. Tap the desired dashboard
- 3. If necessary, apply or adjust filters using the filter icon

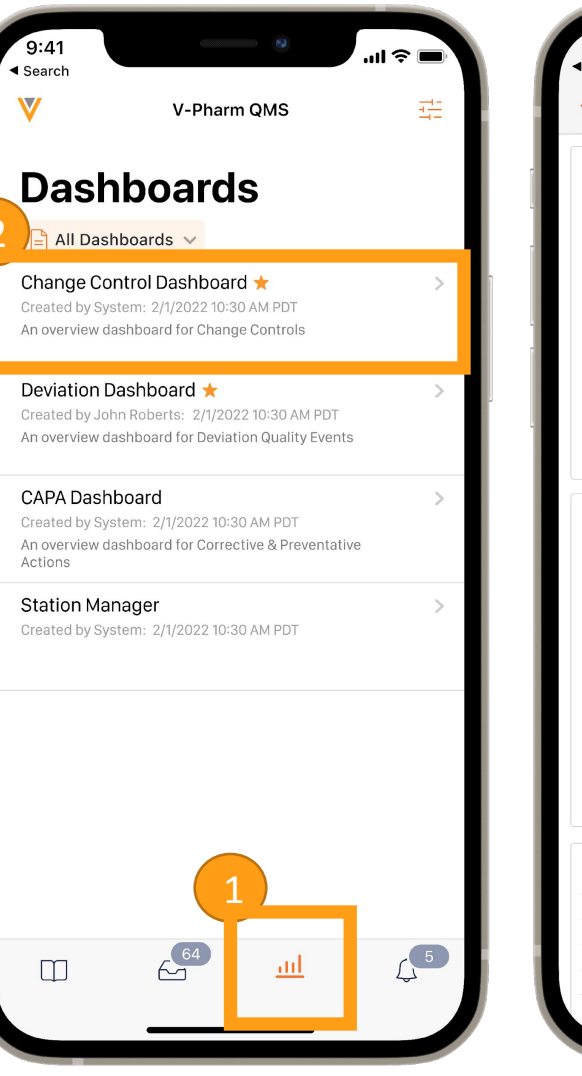

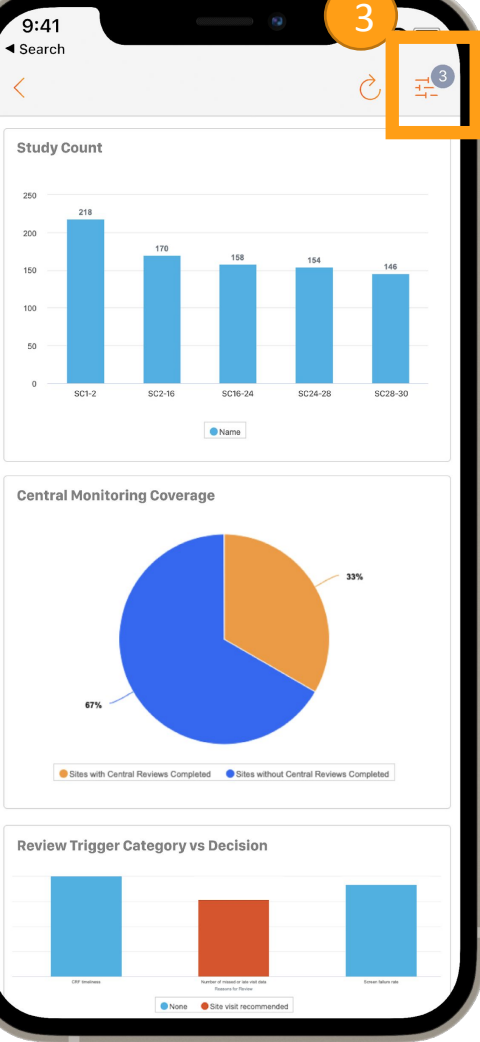

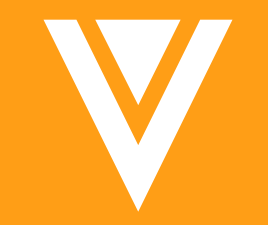

### **Document Comments**

#### **Viewing Comments**

Tap the Comment icon in the 1. upper-right when viewing a document

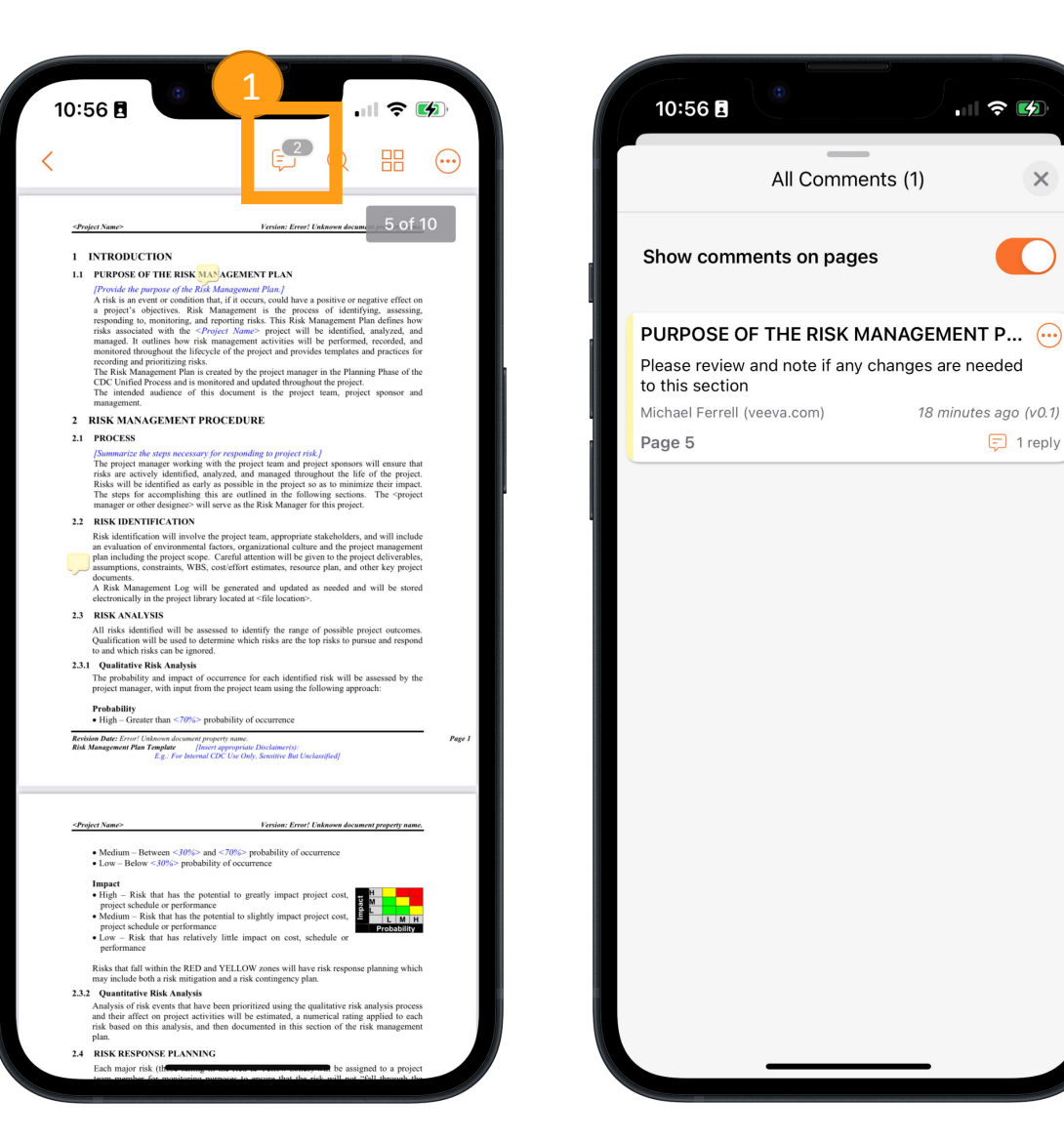

. 🛛 🗢 🚺

18 minutes ago (v0.1)

🗊 1 reply

X

#### **Replying To and Resolving Comments**

- 3. Tapping an existing comment will open up the details and the ability to reply
- 4. The Action menu on a comment can be used to Resolve, Reopen, or Delete

| Revision Date: Errort United<br>Risk Management Plan Tea                                                                                                    | wn document property name.<br>plate [lissert appropriate Disclaimer(s):                                                                                                    | 5 of 10                                                                                                    | Show con                      | on pages       |
|----------------------------------------------------------------------------------------------------|----------------------------------------------------------------------------------------------------|----------------------------------------------------------------------------------------------------|-------------------------------|----------------|
| - Charlot Vanti                                                                                                    | g, r to menor cas, on ong, senare an ononoging<br>Paulan Paul Palana                                                                                                    |                                                                                                    |                               | THE RISK MANAG |
| 1 INTRODUCTIO                                                                                                    | ON<br>HE RISK MANAGEMENT PLAN                                                                                                    | kanakan property same.                                                                                                    | Please review to this section | nd<br>Resolve  |
| [Provide the purper<br>A risk is an event<br>a project's objec<br>responding to, mo<br>risks associated<br>managed. It outlin<br>monitored through<br>recording and nice | see of the KBB Management Plan,<br>or condition that, if it occurs, could have a positive e<br>tives. Risk Management is the process of ide<br>intoring, and reporting risks. This Risk Management<br>with the $ Name> project will be identuse how risk management activities will be perfor-out the lifecycle of the project and provides templaritrine risks.$ | or negative effect on<br>mtifying, assessing,<br>nt Plan defines how<br>fied, analyzed, and<br>med, recorded, and<br>tes and practices for | Michael Ferrell (<br>Page 5   | e<br>Delete    |
| The Risk Manager<br>CDC Unified Proc<br>The intended au<br>management.                                                                                                   | near Plan is created by the project manager in the Pl<br>ess and is monitored and updated throughout the pro-<br>fience of this document is the project team, p                                                                                                    | lanning Phase of the<br>ject.<br>roject sponsor and                                                                                        |                               |                |
| View all                                                                                                    | < 1 of 1 >                                                                                                    | ×                                                                                                    |                               |                |
| PURPOSE OF                                                                                                    | THE RISK MANAGEM                                                                                                    | IENT P 💮                                                                                                    |                               |                |
| to this section<br>Michael Ferrell (ve                                                                                                    | eva.com) 19 m                                                                                                    | inutes ago (v0.1)                                                                                                    |                               |                |
|                                                                                                    |                                                                                                    |                                                                                                    |                               |                |
|                                                                                                    |                                                                                                    |                                                                                                    |                               |                |
|                                                                                                    |                                                                                                    |                                                                                                    |                               |                |
|                                                                                                    |                                                                                                    |                                                                                                    |                               |                |

#### **Adding New Comments**

5. New comments can be created by long-pressing anywhere in the document

| 10:57 🖪                                                                                                    | .ul 🗢 🐼                                                                                                    |
|----------------------------------------------------------------------------------------------------|----------------------------------------------------------------------------------------------------|
| <                                                                                                    | Q 🎛 💬                                                                                                    |
|                                                                                                    | 5 of 10                                                                                                    |
| Revision Date: Error! Unknown document property<br>Risk Management Plan Template — [Insert og<br>Eg.: For Internal CDC                                                                                                    | y name.<br>proprinte: Direchaimeer(s):<br>Une Only, Sconstitue But Unecknosffiedf<br>Une Only, Sconstitue But Unecknosffiedf                                                                                                    |
| <project name=""></project>                                                                                                    | Version: Error! Unknown document property name.                                                                                                    |
| 1 INTRODUCTION                                                                                                    |                                                                                                    |
| 1.1 PURPOSE OF THE RISK MANA                                                                                                    | GEMENT PLAN                                                                                                    |
| [Provide the purpose of the Rick Mar<br>A risk is an even or condition that 1,<br>a project's objectives. Risk Mara<br>register and the register of the register<br>managed. It coultines how risk mara<br>monitored throughout the lifecycle<br>the recording and prioritizing risks.<br>The Risk Management Plan is created<br>CDC Unified Process and is monitor<br>The intended audience of this do | nagement?lime],<br>if noccurs, could have a positive or negative effect on<br>gamment is the process of identifying, assessing,<br>the interpret of the identifying and the identifying<br>is the interpret of the identification and the identification<br>agement activities will be jetterified, mailying, and<br>of the project and provides templates and practices for<br>d by the project manager in the Planning Plane of the<br>ed and updated throughout the project sources in and<br>cument is the project iteam, project sponsor and |
| management.                                                                                                    |                                                                                                    |
| 2 RISK MANAGEMENT PROC                                                                                                    | EDUKE                                                                                                    |
| 2.1 PROCESS<br>[Summarize the steps necessary for r                                                                                                    | responding to project risk.]                                                                                                    |
| risks are actively identified, analy<br>Risks will be identified as early as<br>The steps for accomplishing this                                                                                                    | project team and project sponsors will ensure that<br>and managed throughout the life of the project.<br>sible in the project so as to minimize their impact.<br>outlined in the following sections. The <project< th=""></project<>                                                                                                    |
| Add Comment ON<br>avolve the                                                                                                    | as the Risk Manager for this project.                                                                                                    |
| plan including the project scope. C<br>assumptions, constraints, WBS, cos                                                                                                    | ul attention will be given to the project deliverables,<br>fort estimates, resource plan, and other key project                                                                                                    |
| electronically in the project library lo                                                                                                    | scated at <file location="">.</file>                                                                                                    |
| 2.3 RISK ANALYSIS<br>All risks identified will be assessed<br>Qualification will be used to determi<br>to and which risks can be ignored.                                                                                                    | I to identify the range of possible project outcomes,<br>ine which risks are the top risks to pursue and respond                                                                                                    |
| 2.3.1 Qualitative Risk Analysis<br>The probability and impact of occur                                                                                                    | rrence for each identified risk will be assessed by the                                                                                                    |
| project manager, with input from the                                                                                                    | project team using the following approach:                                                                                                    |
| <ul> <li>High – Greater than &lt;70%&gt; probab</li> </ul>                                                                                                    | bility of occurrence                                                                                                    |
| Revision Date: Error! Unknown document property<br>Risk Management Plan Template [Insert op<br>Eg.: For Internal CDC                                                                                                    | y name. Page I<br>groupriste Disclaimer(t):<br>Use Ouly, Sensitive But Unclarified]                                                                                                    |
| <project name=""></project>                                                                                                    | Version: Error! Unknown document property name.                                                                                                    |
| <ul> <li>Medium – Between &lt;30%&gt; and </li> <li>Low – Below &lt;30%&gt; probability of</li> </ul>                                                                                                    | 70%> probability of occurrence                                                                                                    |
| Impact                                                                                                    |                                                                                                    |
| <ul> <li>High – Risk that has the potentia<br/>project schedule or performance</li> <li>Medium – Risk that has the potent<br/>project schedule or performance</li> </ul>                                                                                                    | at to greatly impact project cost,                                                                                                    |
| Low – Risk that has relatively liperformance                                                                                                    | ittle impact on cost, schedule or                                                                                                    |
| Did d o Cilled - d - BCD - 11/                                                                                                    | TITON                                                                                                    |
|                                                                                                    |                                                                                                    |

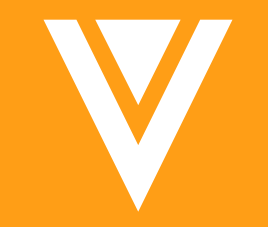

### **Creating Documents**

#### **Scanning Documents**

- 1. Tap the + icon in the upper-right of the Library tab and choose **Scan** 
  - The icon will only be available to users with permission to create Unclassified documents
- 2. Position your device over the document to scan
  - Vault Mobile will automatically detect the edges, and once it does, it will capture the image
  - You can also use the button on the bottom to capture the image manually

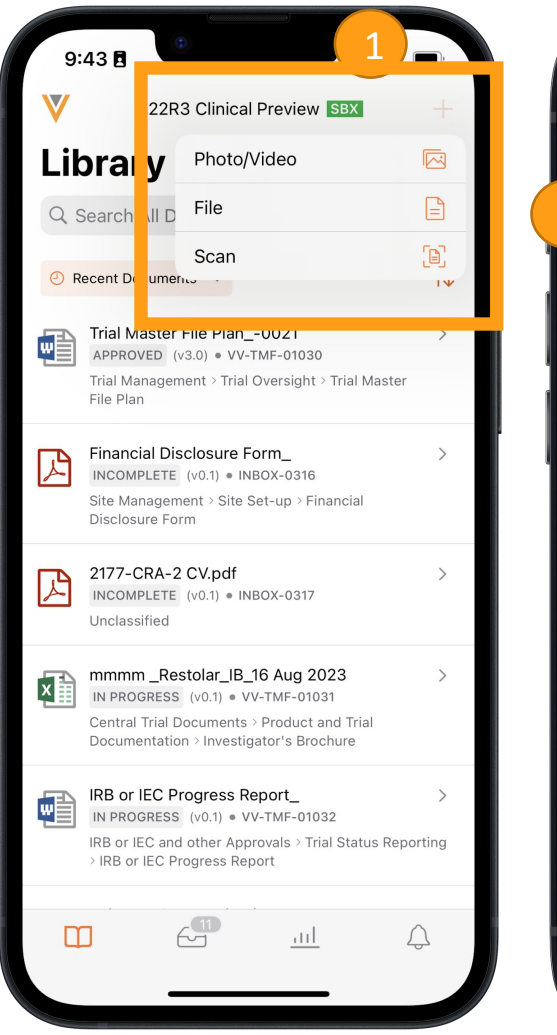

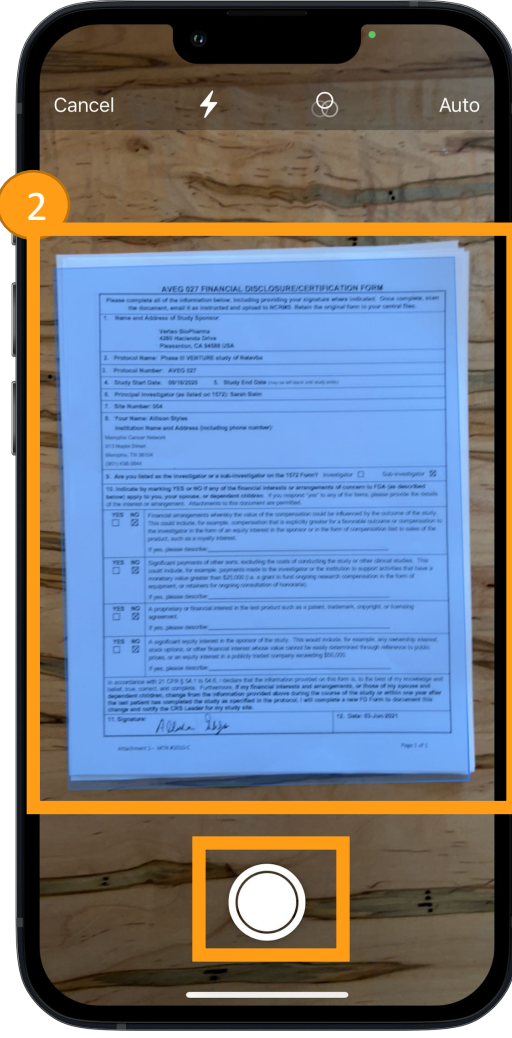

#### **Editing Scans (Optional)**

- Tap the thumbnail in the bottom 3. left
- Use the bottom buttons to adjust: 4.
  - Cropping
  - Coloration
  - Orientation
  - Delete page

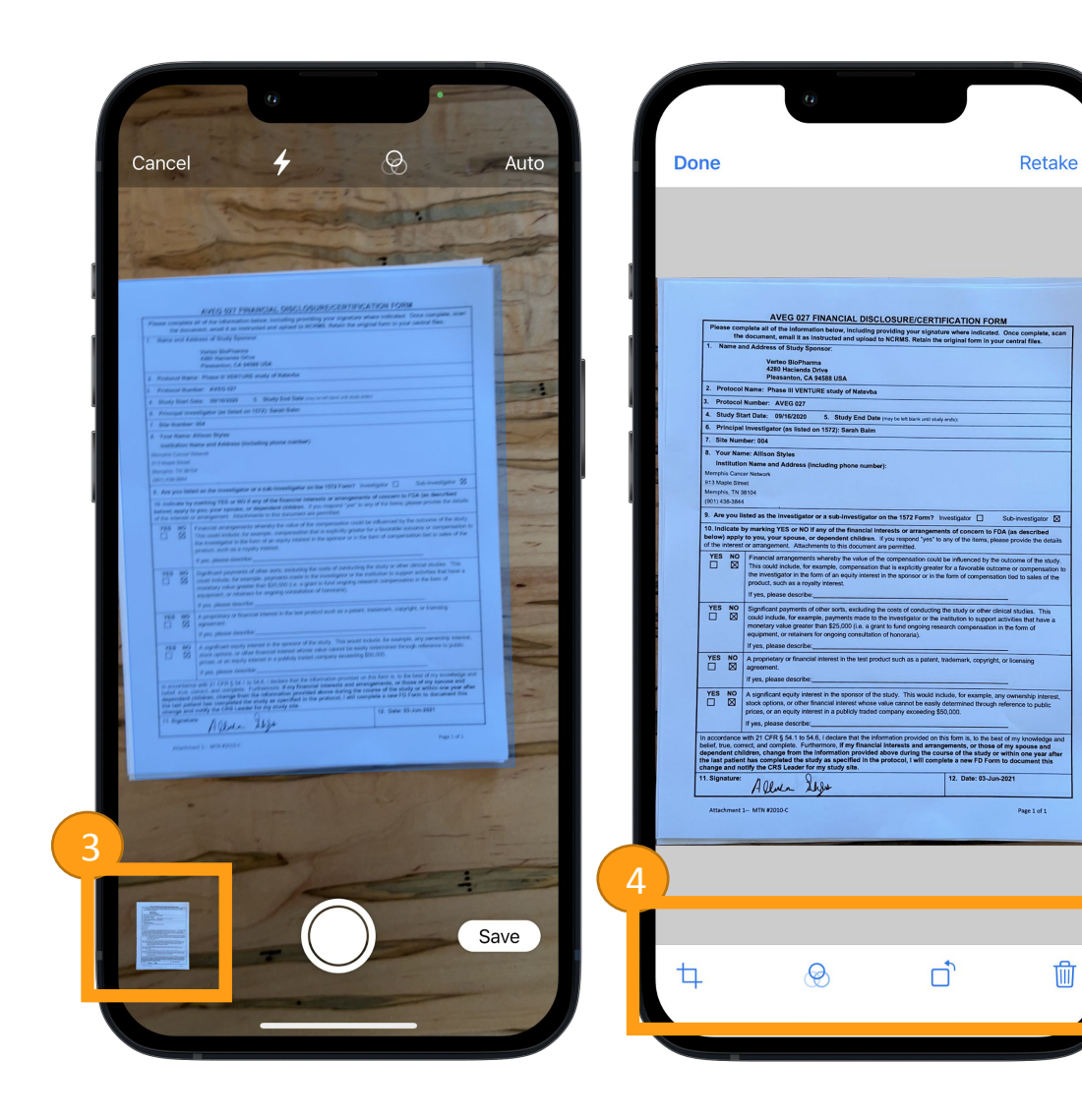

凬

#### **Scanning Documents**

- Once all pages are scanned, tap Save
- 6. Edit the Document Name as needed
- 7. Enable Copy Certification (Clinical Vaults only)
- 8. Apply Study, Study Country, or Study Site metadata (Clinical Vaults only)

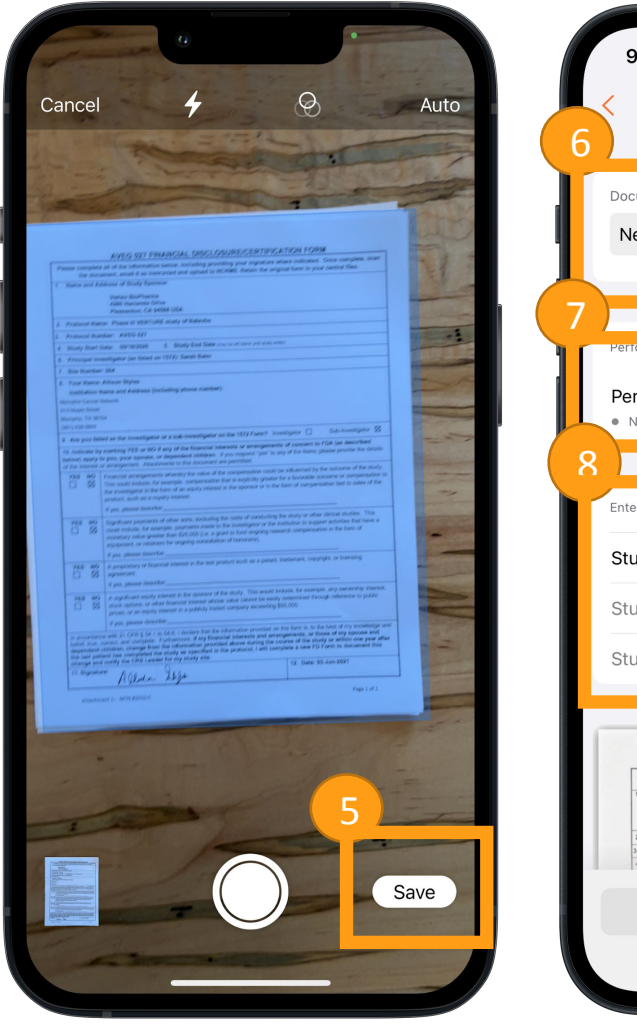

| 6 | 9:31 🛙                                                                                                    |                  |
|---|----------------------------------------------------------------------------------------------------|------------------|
|   | Document Name * New Document - 9:30 AM EDT                                                                                                    |                  |
|   | Perform Copy Certification Perform Copy Certification Not Completed                                                                                                    |                  |
|   | Enter Study Information Study Study Country Study Site                                                                                                    | )<br>><br>><br>> |
|   | AVES 027 FINANCIAL OSCIOUSIOECENTIFICATION FORM<br>Teste statuta da ta lata statuta da charactera para lata para da charactera da charactera da |                  |

#### **Uploading Files from the Device**

- Tap the + icon in the upper-right of the Library tab and choose File or Photo/Video
  - 1. Photo/Video is not available on Android
- 2. Navigate to the file you want to upload on your local device and tap the file
- 3. Edit the Document Name as needed
- 4. Apply Study, Study Country, or Study metadata (Clinical Vaults only)

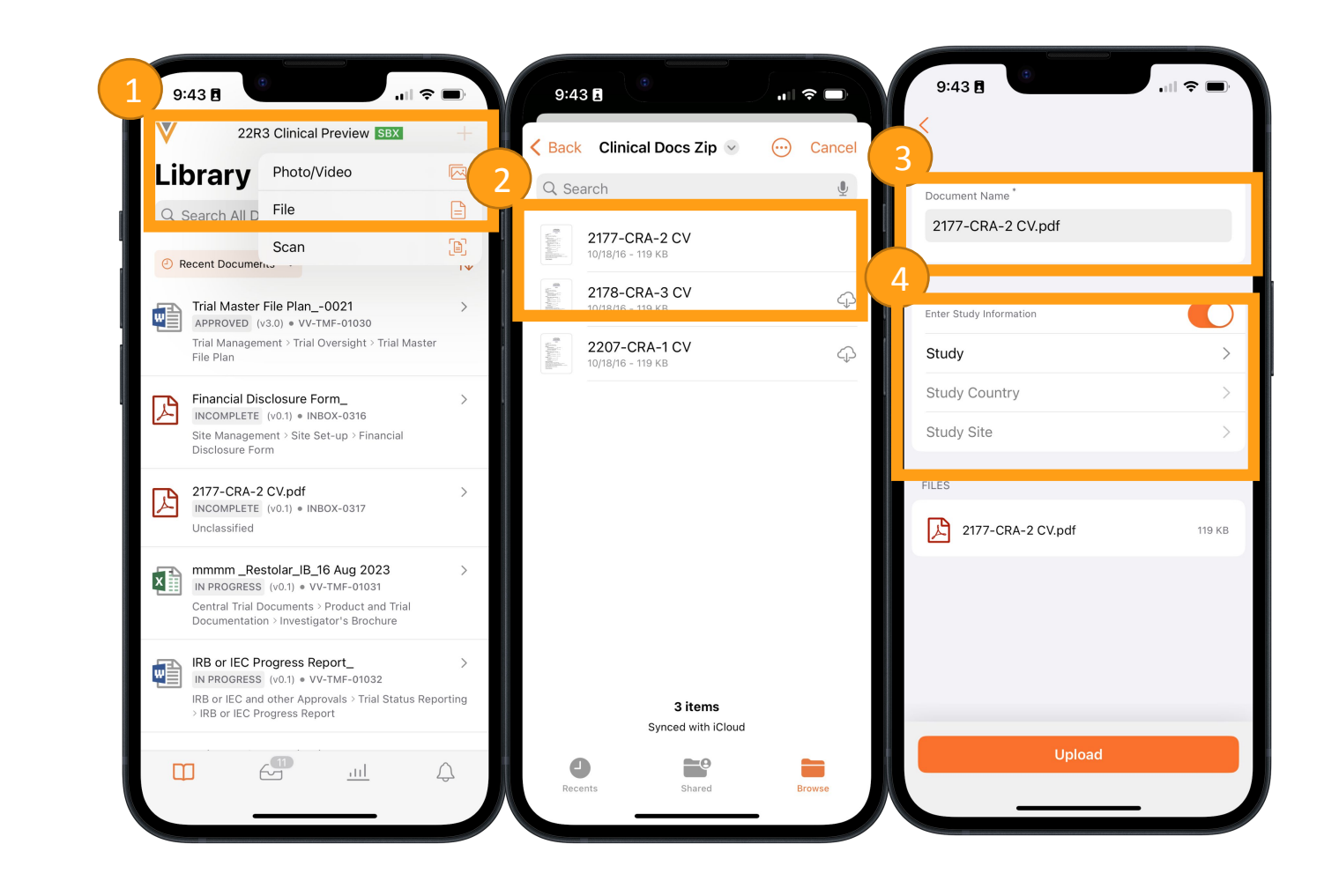

#### Copy Certification (Clinical Only)

- 1. Tap View Preview or Perform Copy Certification
- 2. Tap Start
- 3. Check off the Copy Certification boxes
- 4. Tap Complete

| 7:39                                                                                                    | 7:39                                                                                                    | 7:39 .11 ? 🗖                                                                                                 |
|----------------------------------------------------------------------------------------------------|----------------------------------------------------------------------------------------------------|----------------------------------------------------------------------------------------------------|
|                                                                                                    | 1 of 1                                                                                                    | E Copy Certification                                                                                         |
| Document Name New Document - 7:39 AM                                                                                                    | AVEG 927 FINANCIAL DISCLOSURE/CERTIFICATION FORM Pasted companies and the information barling, including providing providing providing to additional disclosed, done company, sean T- News and Address of Biother Tensorem                                                                                                    | Do the number of scanned pages match the number of pages in the document, including of double-sided content? |
|                                                                                                    | Vertes Binderhams 499 Nacimitans 499 Nacimitans 49 | Are all pages in the correct sequence?                                                                       |
| Requires Copy Certification                                                                                                    | Site Number (24     Cover Name: Allowing (24)     Nover Name: Allowing System (24)     Institution Name and Address (Including phone number):     Institution Name (24)     Institution Name (24)       | Are all pages the correct orientation and rotated correctly?                                                 |
| Perform Copy Certification     Not Completed                                                                                                    | A very on stands in the divergibility or a stand-investigation on the ST227 fermit / heuringsup Sec-investigation @      To Indicates by marking the SV of Mary of the Indicationsferes as a responsed of accounts for IAG, the Secoled-<br>black by leaving the standard standard standard standard standard standard standard standard standard by the standard standard                   | Is the context on all pages visible and unobscured?                                                          |
| AVEG 927 FINANCIAL DISCLOBURE/CRITIPICATION FORM                                                                                                    | YEB         ND         Significant gramments of non-orthic cackdring the conte of constanting the skudy or other clinical studes. This clinical studes will be a the stude of the stude of the stude o                                         | Is the text content on all pages legible?                                                                    |
| And A and A a | YIS ND         A splitter cap's interest in the sponsor of the skely. The would include, for example, any exemulay interest, and coption, or offer financial interest sheets where even the seah determined through meterics is public provide, are in the interest in the sponsor of the short interest in the sponsor of the sponsor of the                                 | Are all pages containing meaningful color represented correctly?                                             |
|                                                                                                    | Change and only the CR Larder for ity study use.<br>11. Signature: Albert Albert Albert V. Date: (D-Jos 2021)<br>Attachment I- MTH 2020C Paper Lot 1                                                                                                    |                                                                                                    |
| Upload                                                                                                    | Copy Certification Start                                                                                                    | Complete                                                                                                    |
|                                                                                                    |                                                                                                    |                                                                                                    |

#### Applying Study Information (Clinical Only)

- 1. Tap **Study** to see available Studies
- 2. Tap the appropriate Study (or multiple Studies)
- 3. Repeat for Study Country and Study Site to (if applicable)

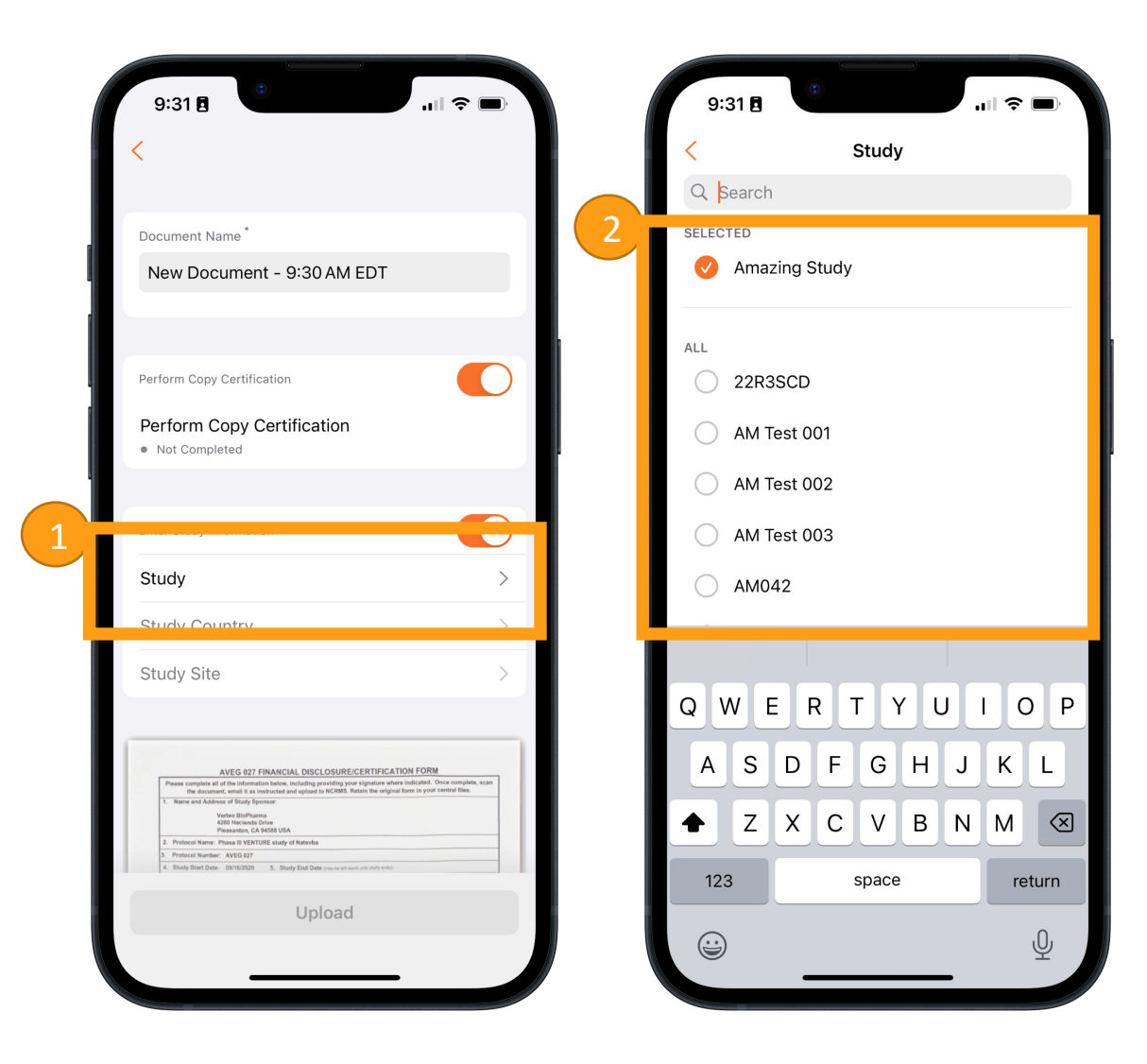

#### **Finalize Upload**

- 8. Once Document Name and Copy Certification is performed (if applicable), tap **Upload** 
  - This will create the document as Unclassified in the Document Inbox – the classification will need to occur separately via the web

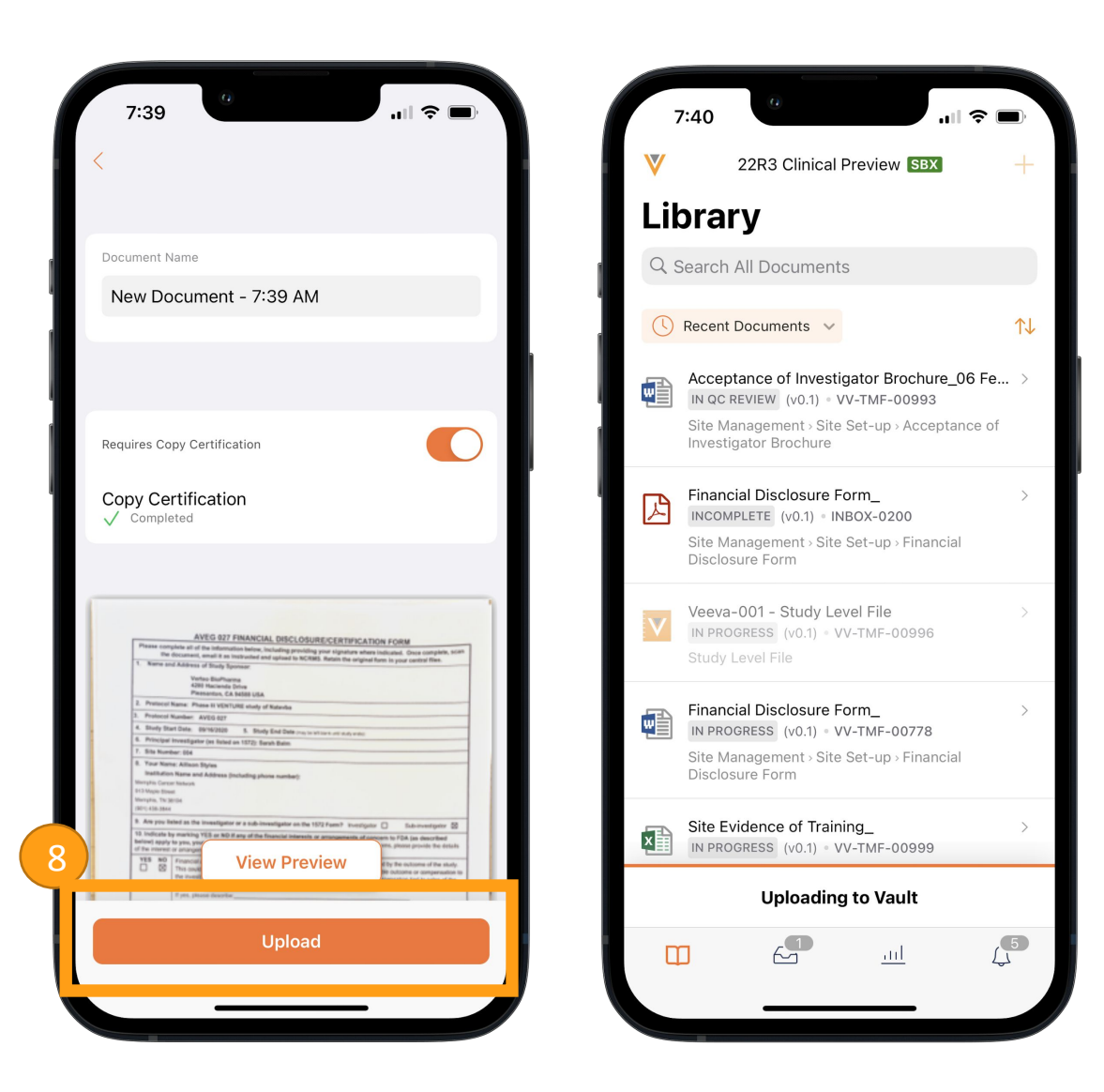

#### **Uploading to a Placeholder**

- 1. Tap on a placeholder from the Library tab
- 2. Tap **Add File** and choose an upload method

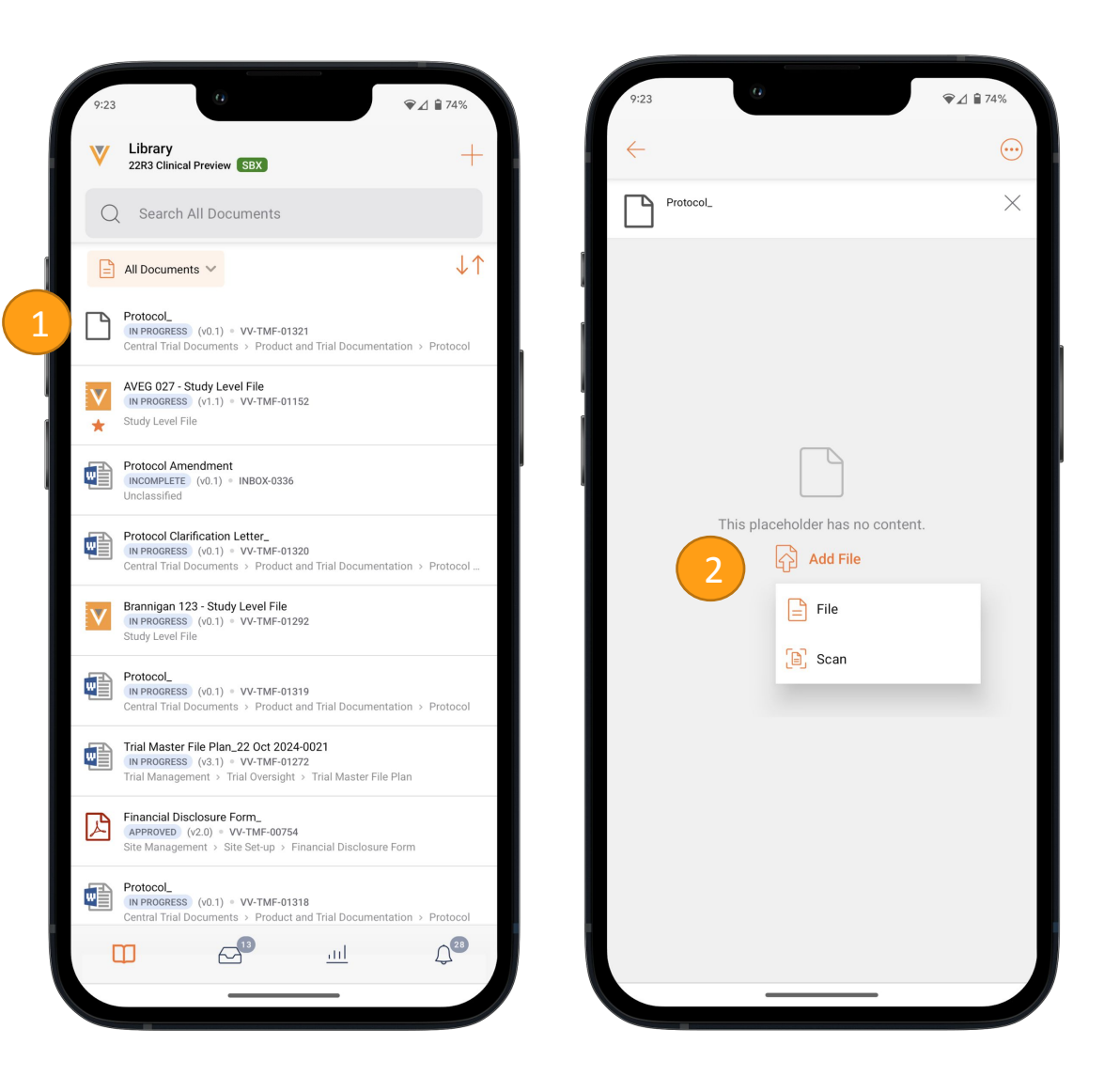

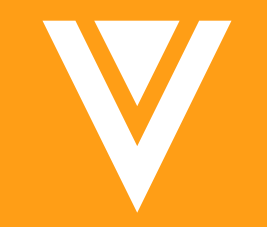

## **Completing Workflows**

- 1. Tap the **Tasks** tab in the app
  - Mobile section includes tasks that can be completed in Vault Mobile
  - See all section includes additional tasks that can only be completed in a browser
- 2. Tap on a task
- 3. Tap on document to review

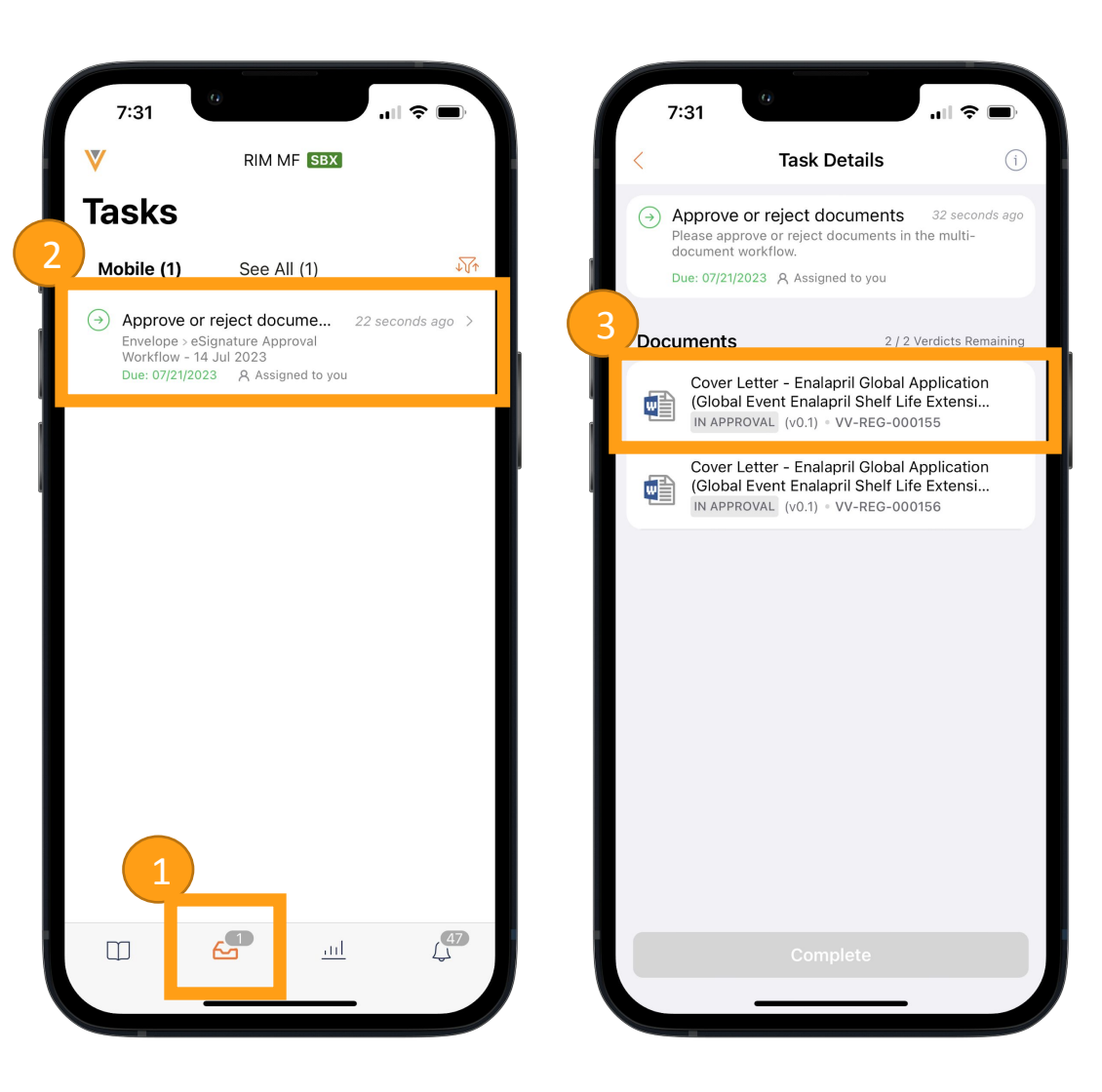

- 4. Tap **Complete**
- 5. Tap **Verdict** box
- 6. Choose a verdict
- 7. Tap Submit

| 7:31                                                                                                    | ul 🗢 🗩                                                                                                    | 7:31 •• 7:31                                                                | ,∥ 奈 ■ |
|----------------------------------------------------------------------------------------------------|----------------------------------------------------------------------------------------------------|-----------------------------------------------------------------------------|--------|
| <                                                                                                    | Q === 😳                                                                                                    | Provide Verdict                                                             |        |
| → Approve or reject docur                                                                                                    | ments Details                                                                                                    | Please approve or reject documents in the multi-document workflow. Approved | 1      |
| Verteo                                                                                                    | Varies Ropfamiosoficial Europe<br>Anathendia 43, (633) March, Germany<br>T. +63 83 (55:45)                                                                                                    | Verdict*                                                                    | 1      |
| Date: DD Month YYYY<br>RE:<br>Dear SirMadam,<br>Loard SirMadam,<br>Loard SirMadam,<br>Loard SirMadam,<br>Loard SirMadam,<br>Alquam quan risus, correation and an dipusion, net sagi<br>nee area consequant tempor.<br>Alquam quan risus, correation and any site diam dipusion, hetege<br>quan al, bebrils fingita quan.<br>Proint durof fauchus, nutrum ante quisi, efficient justo. Se<br>guan al, bebrils fingita quan.<br>Vorus sincerely.<br>Global Regulatory Affairs Director<br>Yorins Bioghamaceucicale Europe<br>Xinon Bioghamaceucicale Europe<br>Xinon | kone ve finibus uma, sed triatique veilt. Integer<br>d'polentergue noque, in accuman, sem et<br>fitts magna est sed magna. Done mattis sagien<br>luctus nulla. Nulla nec dui los. Duis in los<br>er u obortis. Etam puan veilt, venenatis si amet<br>d'indeste condimentum orci et semper. Done<br>na sollicitudin. Nune efficitur a nibh viverra |                                                                             |        |
| Provide Verdict                                                                                                    | 4<br>Complete                                                                                                    | 7<br>Submit                                                                 |        |

- 8. Once a verdict is applied to all documents, tap **Complete**
- 9. If the workflow requires eSignature, tap **Capacity** on the summary screen
- **10**. Tap Apply eSignature

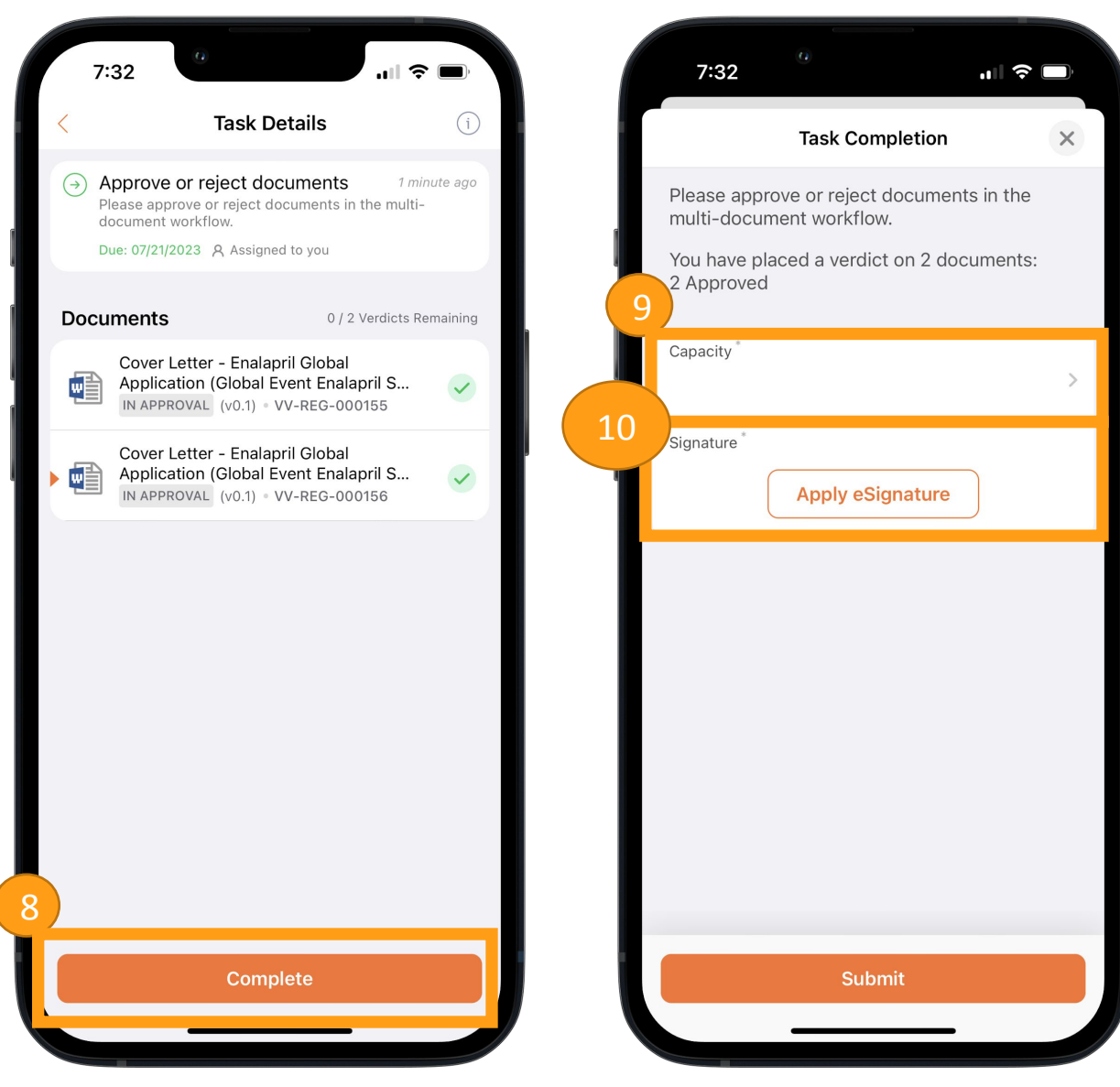

- 11. If this is the first time applying eSignature in this Vault via Vault Mobile, you will be prompted to allow the use of biometrics for authenticating. Tap **OK** to allow.
- 12. Once biometrics are confirmed, eSignature is applied
- 13. Tap Submit

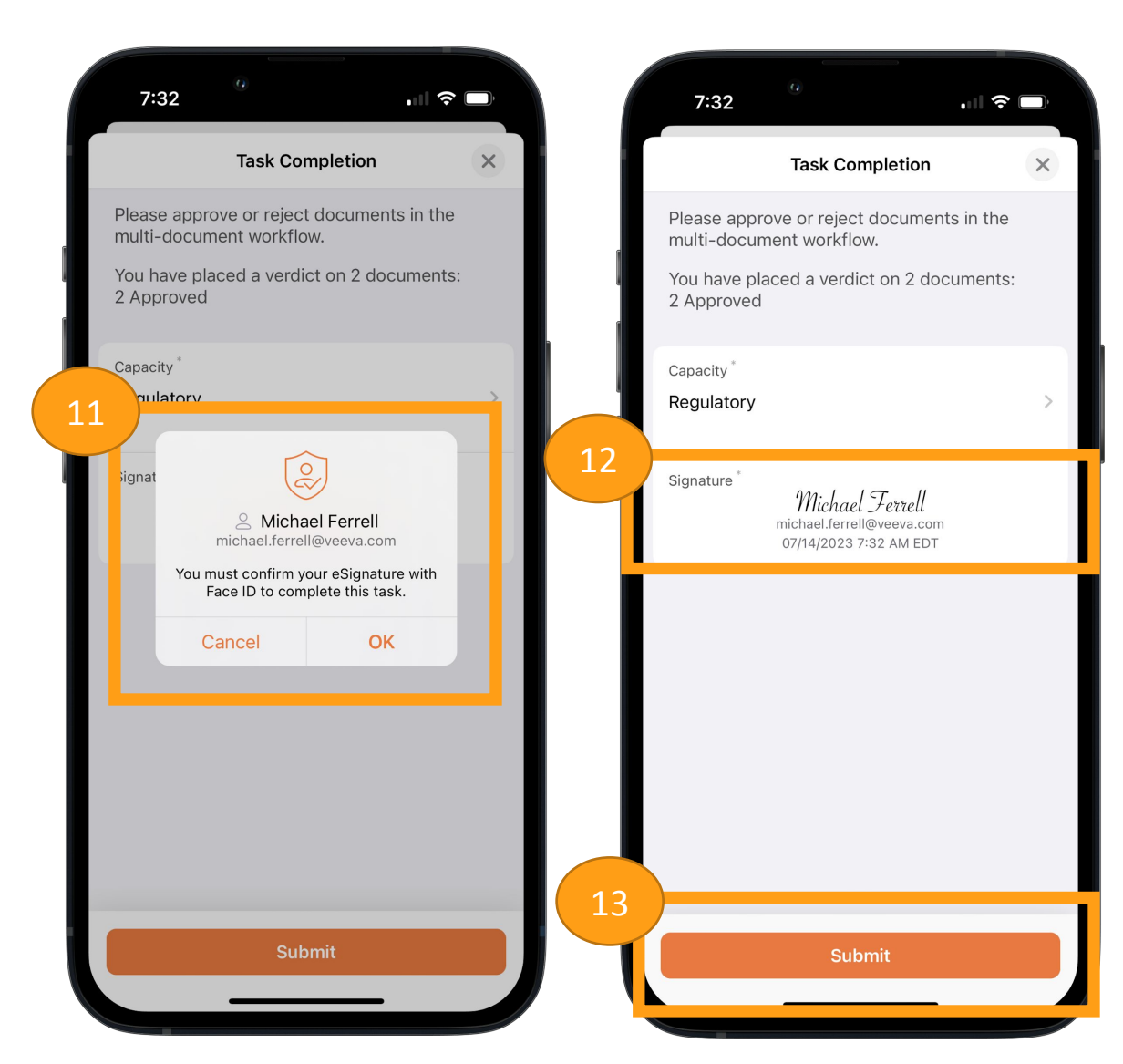

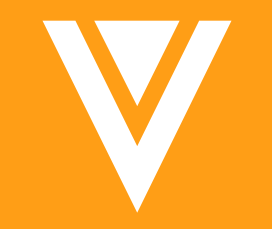

#### Completing Training Vault Training Only

#### **Completing Trainings**

- 1. Tap the **My Learning** tab in the app
- 2. Tap on a task

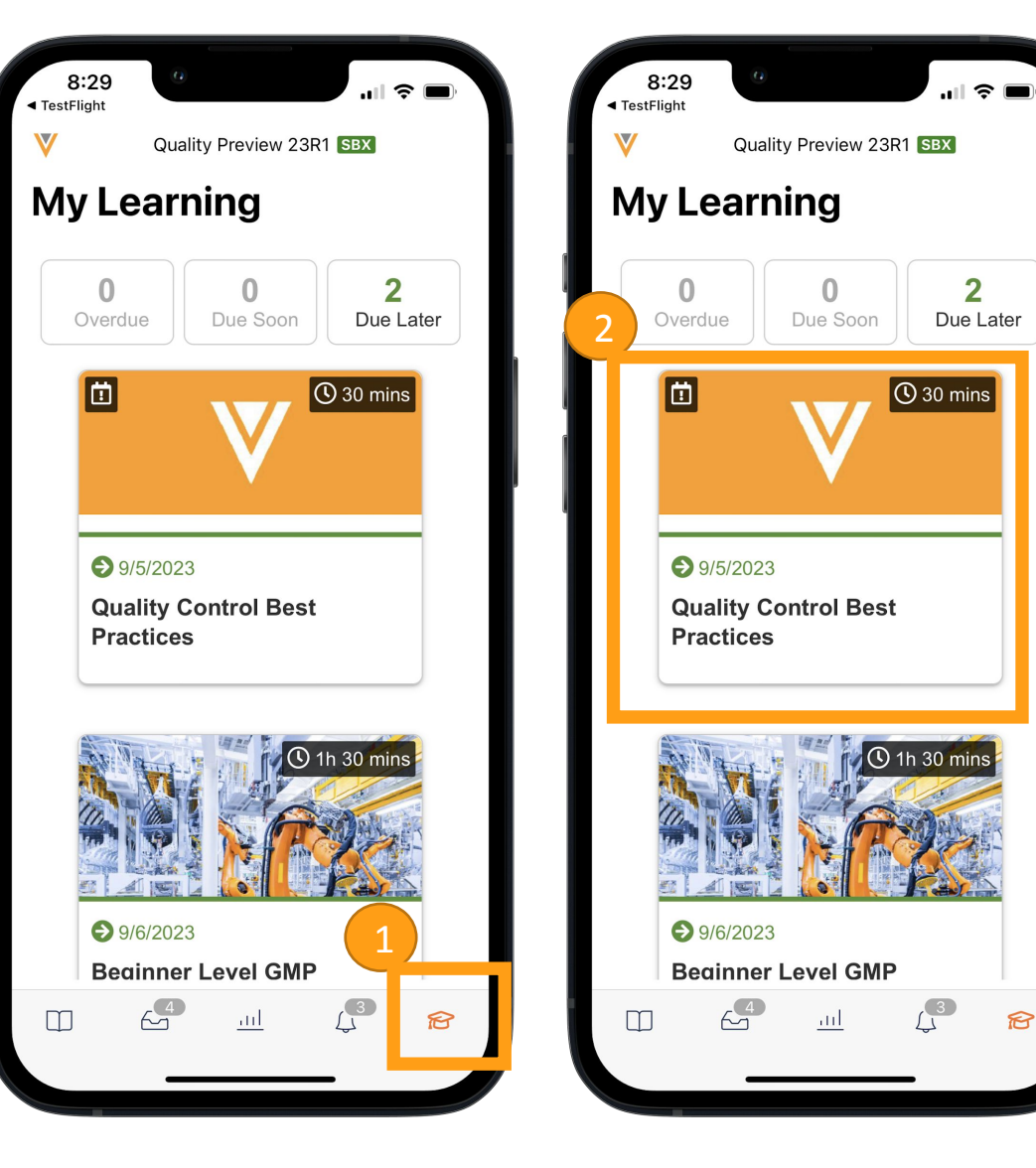

- 3. For Document Training Assignments, review the details and tap Begin Training
- 4. Review the document and tap **Complete** when done

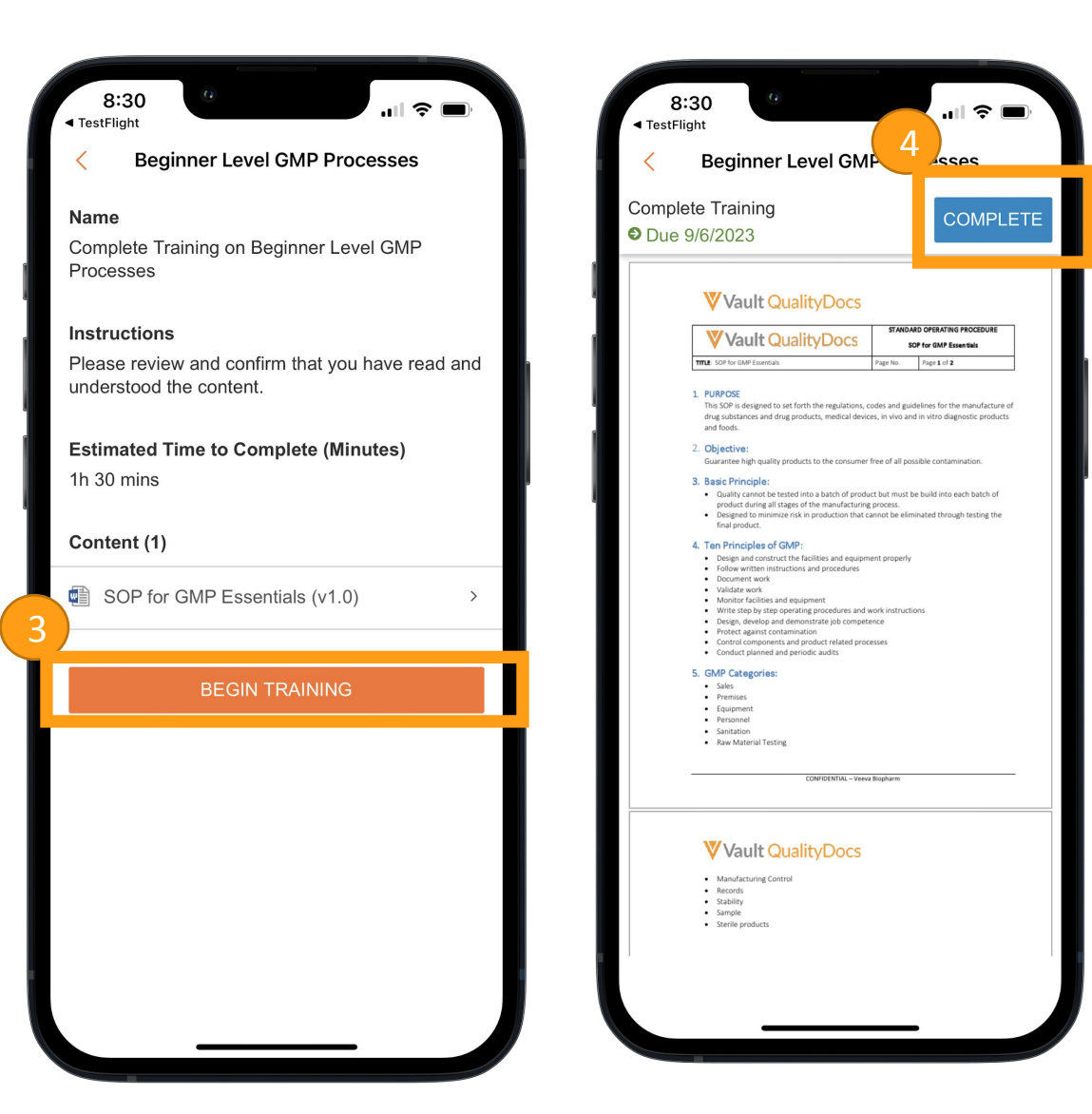

- 5. Apply the **Verdict**
- 6. Tap Complete
- 7. Follow steps to authenticate
  - Example here is a Vault setup for Single Sign-On with Okta

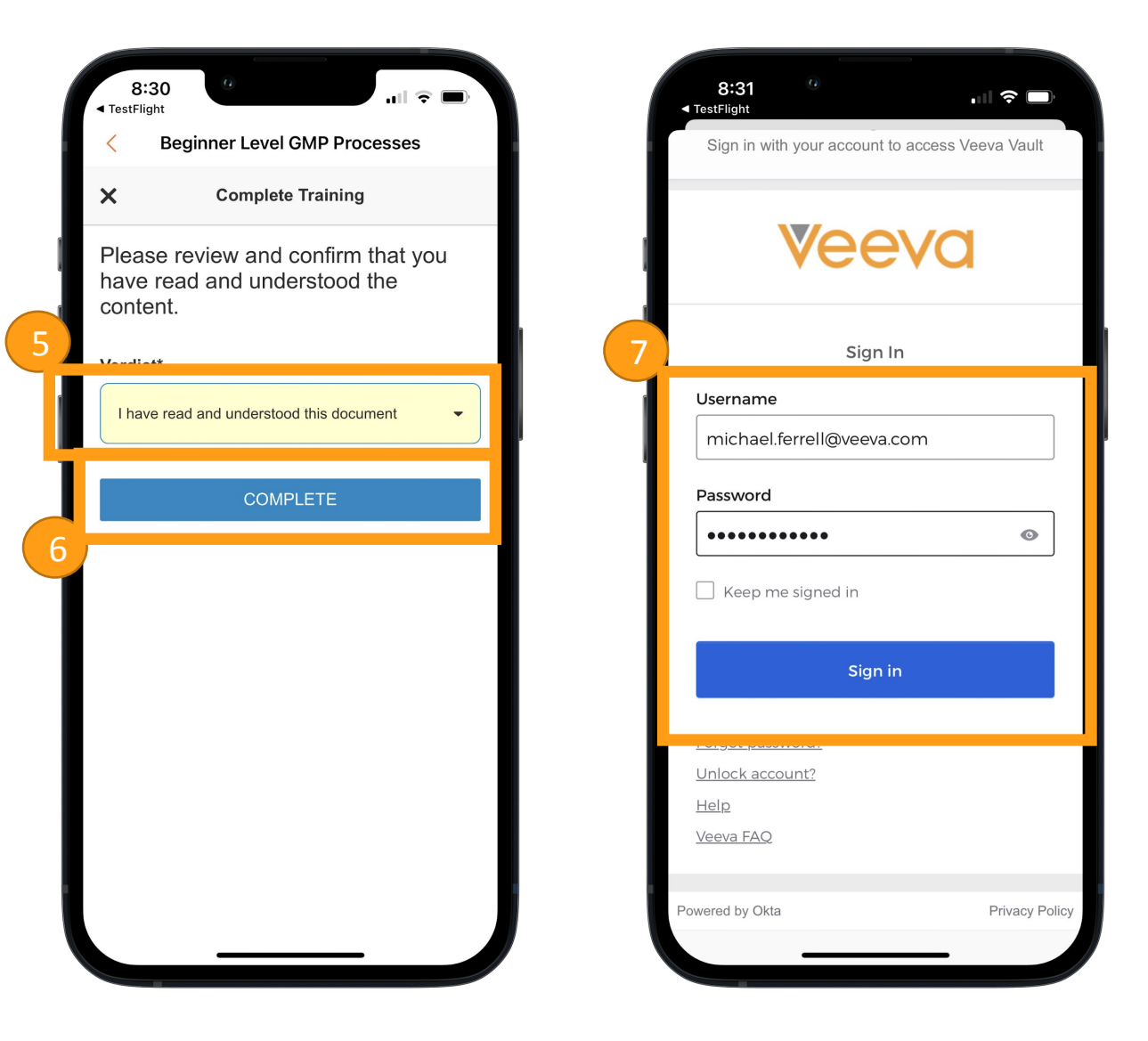

- 8. If the task is not a Document Training Assignment, Vault will alert that the action much be taken in a browser
  - The best user experience in these instances will be the desktop browser
- 9. Tapping **Continue** will open a mobile browser window

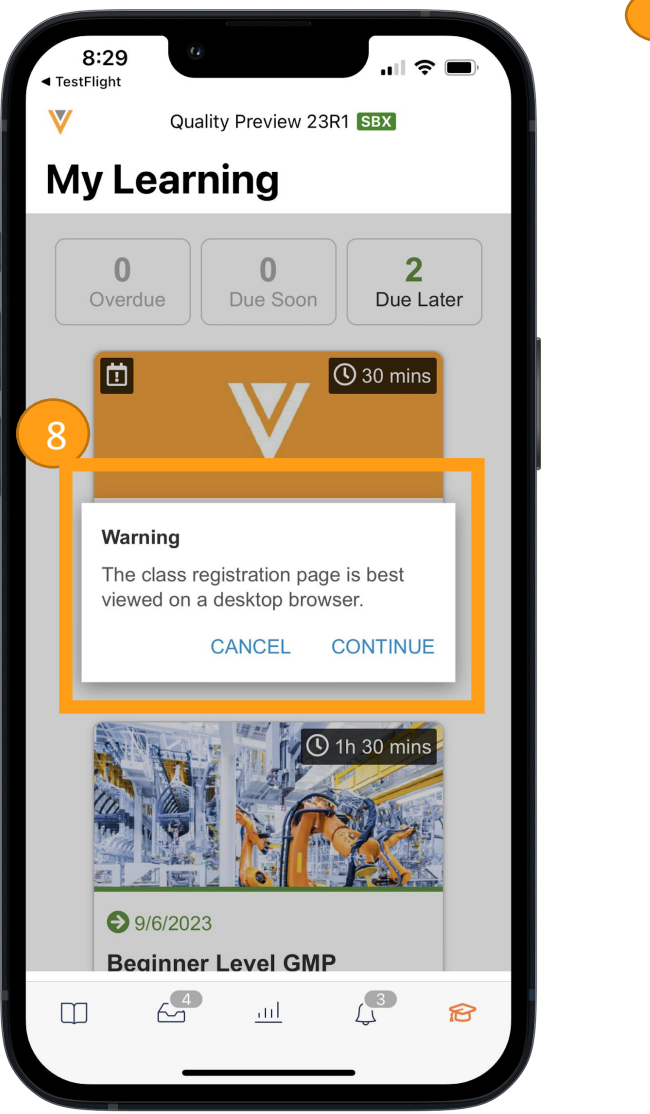

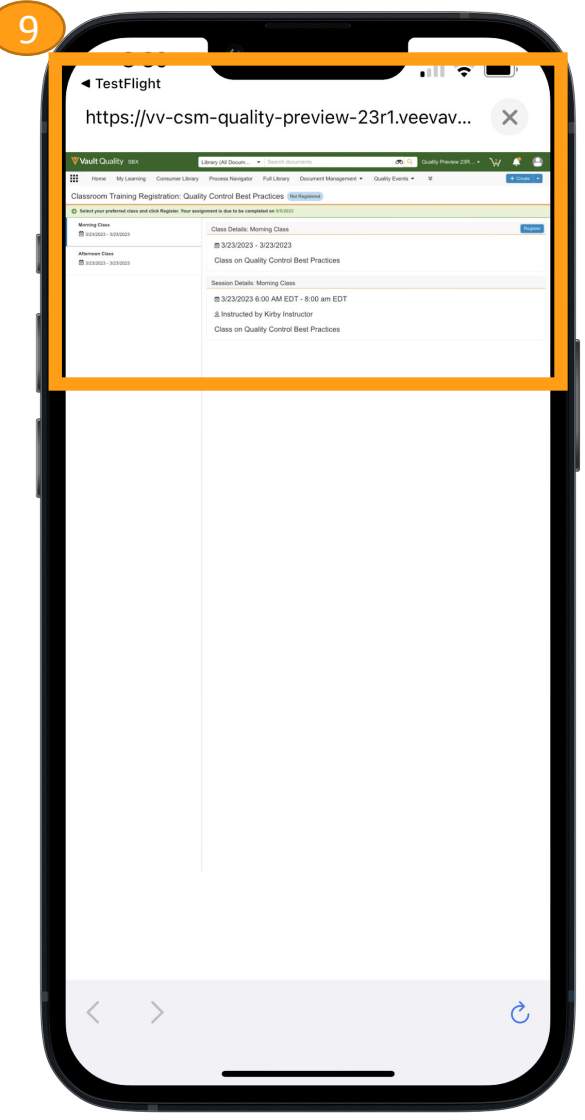

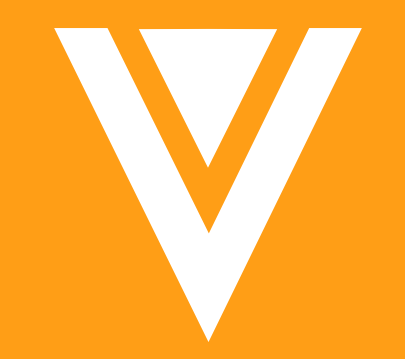

# Thank you